## **Tuition Scholarship Awards**

- 1. Student receives an e-mail telling them that they have a tuition scholarship award.
- Student should proceed to <u>https://www.bgsu.edu</u>. Once there, click on MyBGSU at the top of the web page.

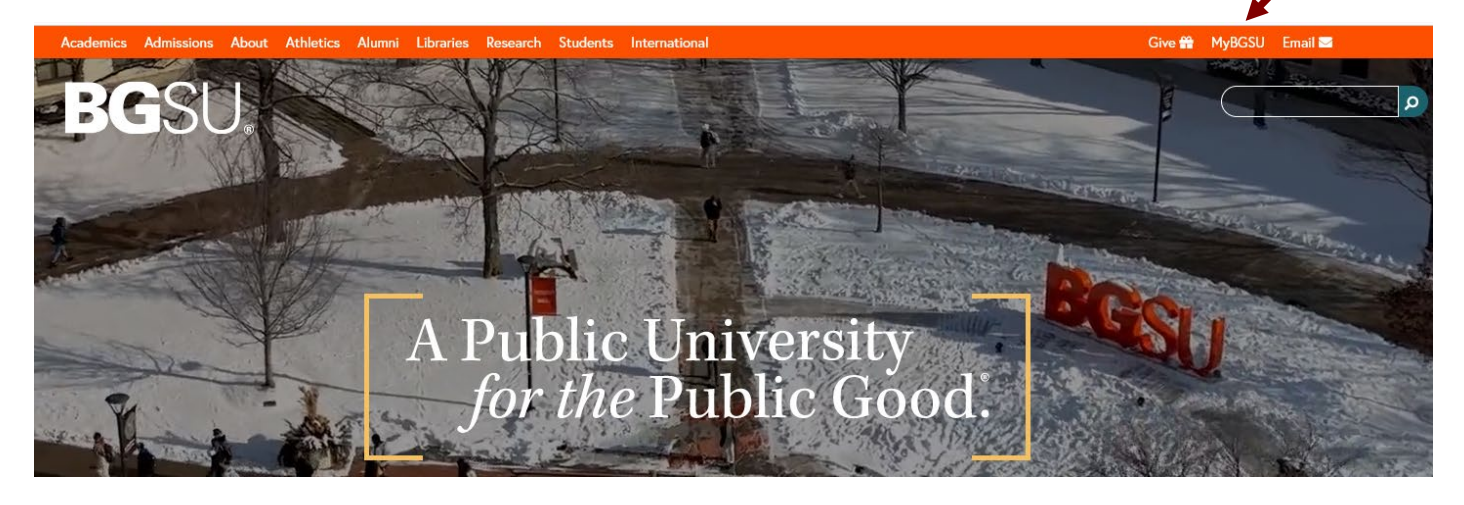

3. Click on Student Center.

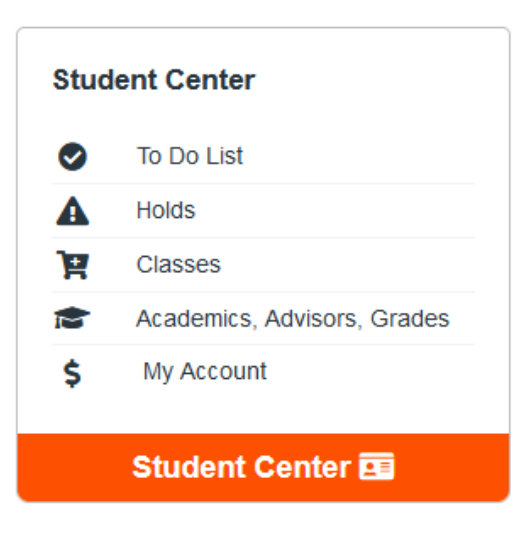

4. Click on Financial Aid indicated by the brown box in the picture below.

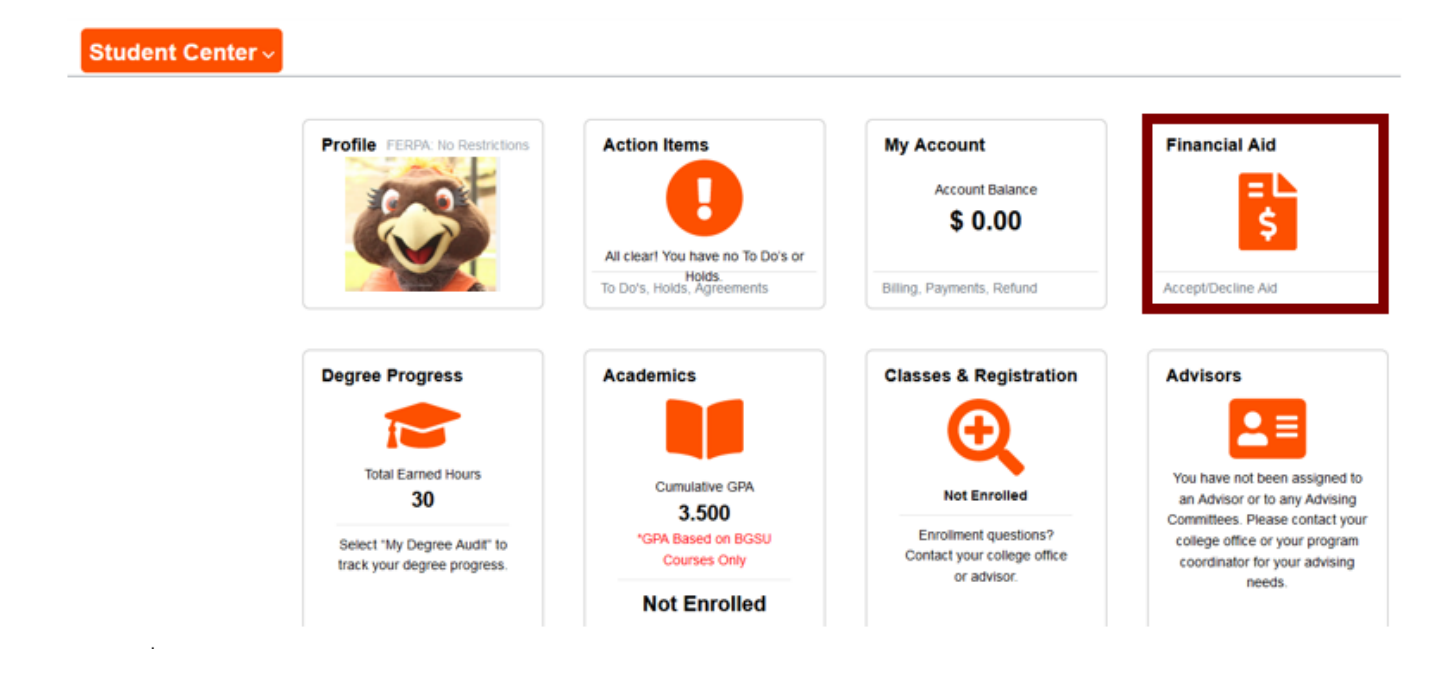

5. View award summary from lefthand menu. Use the dropdown menu labeled "display" to view the current semester.

| Student Center         | Financial Aid                                                                                                    |                             |                                              | ଜ ୧ :     |
|------------------------|----------------------------------------------------------------------------------------------------|-----------------------------|----------------------------------------------|-----------|
| 2019-2020 Change       |                                                                                                    |                             |                                              |           |
| Award Summary          | Award Summary                                                                                                    |                             |                                              | 2 10415   |
| Accept/Decline         | Display Fall Semester 2019 •                                                                                             |                             |                                              | 11        |
| Disbursement           | Award Description/Category                                                                                               | Award Status                | Award                                        |           |
| Need Summary           | Federal Subsidized Loan                                                                                                  | Accepted                    | 2,750.00                                     | >         |
| Cost of Attendance     | Federal Unsubsidized Loan                                                                                                | Accepted                    | 1,000.00                                     | >         |
| ☑ <sup>■</sup> Ask SFA | Totals Currency used is US Dollar Account Balance Declined Awards Select an award to see additional details, Contact the | Office of Student Financial | 3,750.00<br>Ald and Scholarships with any qu | uestions. |